# PANDUAN

# Sistem Informasi Layanan Akademik Terpadu (S I L A T)

# IAIN FATTAHUL MULUK PAPUA

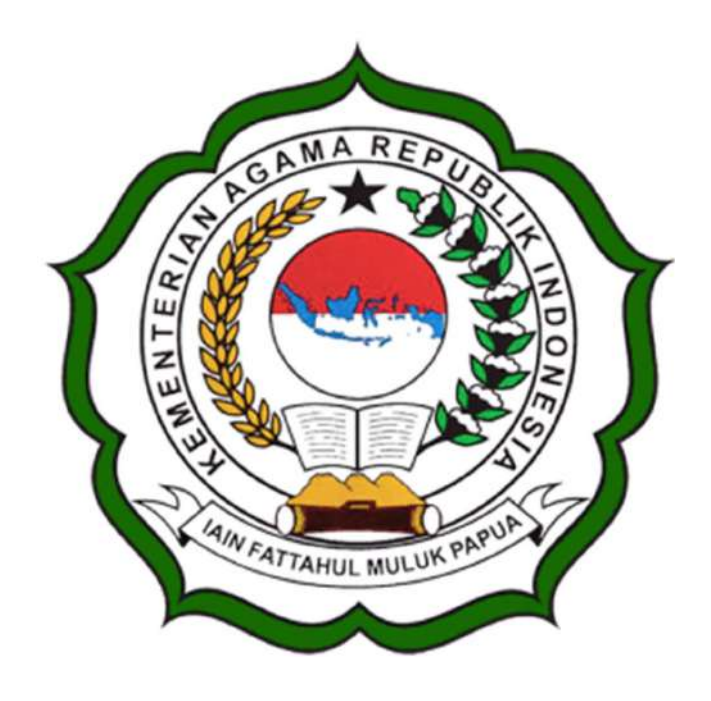

# IAIN FATTAHUL MULUK PAPUA

Jl. Merah Putih Bumi Perkemahan Waena, Kota Jayapura - 99224 Telp. (0967) 572126– Email : info@iainfmpapua.ac.id Website : www.iainfmpapua.ac.id

**VERSI 2022** 

# A. Aplikasi SILA Web

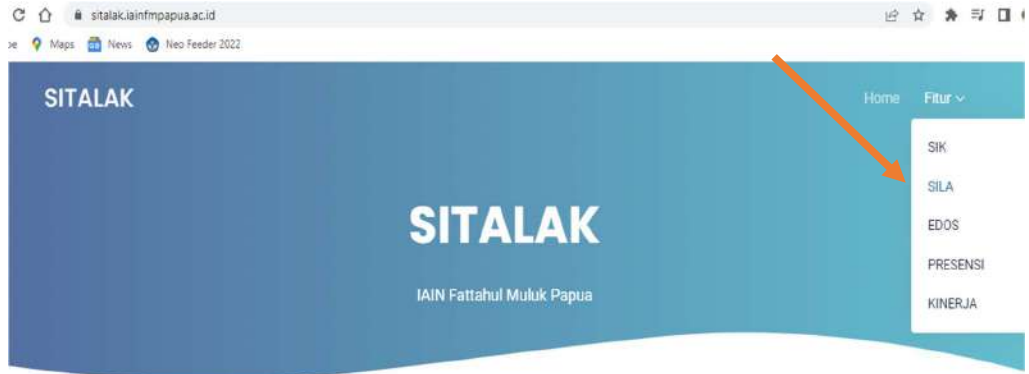

# Tampilan Utama SITALAK

Tampilan utama Sistem Informasi Tata Kelola Layanan Akademik (S I T A L A K) adalah sebuah aplikasi mempunyai beberapa layanan diantaranya adalah Sistem Informasi Layanan kepegawaian (S I K), Sistem Informasi layanan Akademik Terpadu (S I L A T), elearning (e Dosen), Presensi, e- Kinerja (e-KIN). Pada panduan ini terfokus pada Sistem Layanan Akademik Terpadu (S I L A T) dapat di akses pada menu fitur SILA atau melalui link http://sila.iainfmpapua.ac.id/login.html

| ( SILA )                                                         | Username / Email                                        |
|------------------------------------------------------------------|---------------------------------------------------------|
| Genap 2021/2022                                                  | Password                                                |
| Silahkan login dengan menggunakan username dan<br>password anda. | Login                                                   |
|                                                                  | Jika anda lupa password, silahkan hubungi Administrator |
|                                                                  | Login dengan akun lain                                  |
|                                                                  |                                                         |

# Tampilan Awal Login Pengguna SILAT

Sistem Informasi Layanan Akademik Terpadu (SILAT) mempunyai Hak Akses yaitu akses Operator, Dosen, Mahasiswa, dan Bendahara sesuai tupoksi dalam akademik.

### 1. Hak Akses Operator

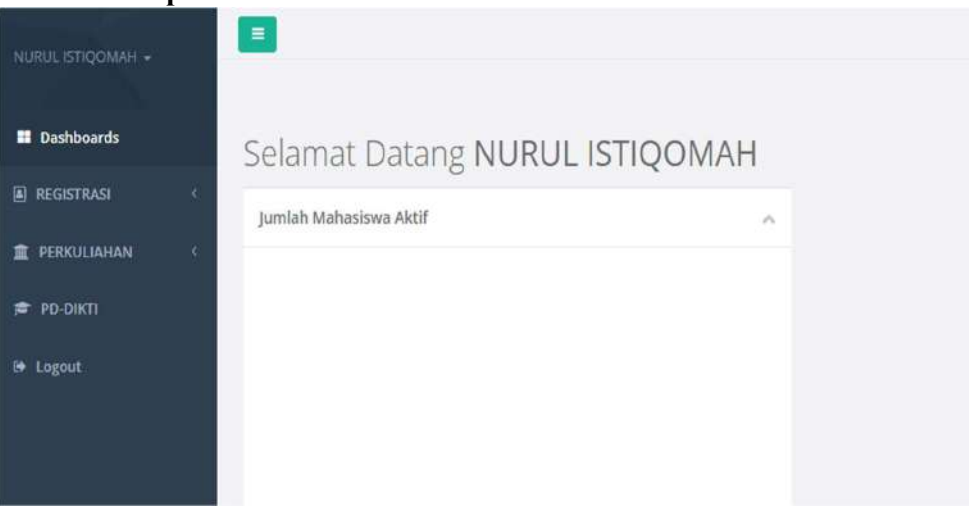

# **Tampilan Beranda Operator**

Setelah Operator login menggunakan user akan menuju ke halaman beranda SILAT diman operator memanajemen akademik sesuai fakultas masing-masing. Pada hak akses operator terdapat fitur registrasi, perkuliahan, PDDIKTI Sinkron, dan logout.

| NURUL ISTIQOMAH +          |   |                  |              |   |       |      |                            |                                  |          |                               |      |
|----------------------------|---|------------------|--------------|---|-------|------|----------------------------|----------------------------------|----------|-------------------------------|------|
| II Dashboards              |   | Rekap Registrasi |              |   |       |      |                            |                                  |          |                               |      |
| REGISTRASI  Update Biodata | * | Jurusan/Fakultas | Tarbiyah     | × | Tahun |      | 2021                       |                                  | Semester | Gasal                         | ¥    |
| Laporan                    | * | Rekap Ulang      |              |   |       |      |                            |                                  |          |                               |      |
| Rekap Registrasi           |   | Na Kode<br>Prod  | . Nama Prodi |   | Aldif | Cutt | Sedarg<br>Double<br>Degree | Xampus<br>Nerdeca<br>(Pertukaran | Non-Haf  | Menunggu<br>Uji<br>Kompetensi | JWL. |
| III PERKULIAHAN            | 8 |                  | TOTAL        |   |       |      | 0                          | (victor)                         | 8        |                               |      |
| 🕿 PD-DIKTI                 |   |                  |              |   |       |      |                            |                                  |          |                               |      |
| 🍽 Logout                   |   |                  |              |   |       |      |                            |                                  |          |                               |      |

# Tampilan Menu Registrasi

Pada menu ini operator dapat melakukan rekap ulang registrasi mahasiswa yang sudah melakukan pendaftaran ulang tiap semester

| NURUL ISTIQOMAH +                 |                        | -                |           |                |        |       |                |   |             |          |
|-----------------------------------|------------------------|------------------|-----------|----------------|--------|-------|----------------|---|-------------|----------|
| II Dashboards                     |                        | Pembentukan Kela | as Perman | en             |        |       |                |   |             |          |
| REGISTRASI                        | ŝ                      | head             |           |                |        |       |                |   |             |          |
| 1 PERKULIAHAN                     |                        | Frod             | 3         | - Pilih Prod - |        |       |                |   |             | *        |
| Data Mahasiswa                    | *                      | Angkatan         | 3         | Angkatan       |        |       |                |   |             | ۷        |
| Kelas Permanen<br>Perwalian       |                        | Tambah Kelas     | ⊖ Ceta    | k Daftar Kelas |        |       |                |   | Kelas:-     |          |
| Kurikulum Maha                    | siswa                  | No Kelas         |           |                | Jumlah | Aktif | Status<br>Lain | • | No NIM Nama | Status # |
| Data Dosen                        | <u>کې</u><br>د د د د د |                  | TOTAL     |                | 0      | 0     | 0              |   |             |          |
| Evaluasi Pembela<br>Rencana Studi | aran<br>c              |                  |           |                |        |       |                |   |             |          |

Tampilan Pembentukan Kelas Permanen

Menu Perkuliahan pada sub menu data mahasiswa lakukan penetapan kelas permanen dengan klik kelas permanen. Terdapat tambah kelas di klik lakukan penambahan data kelas dan masukkan data-data mahasiswa sesuai kelasnya.

| Prodi                                                                                                    | 1                                                                                                    | Pond                                                                                                    | dikan taan                                                                                                    | a leta                                                                                                    | im (54)                                                                                                    |                                               |                            |                                               |                                                        |                             |                        |                      |                            |        |
|----------------------------------------------------------------------------------------------------|----------------------------------------------------------------------------------------------------|----------------------------------------------------------------------------------------------------|----------------------------------------------------------------------------------------------------|----------------------------------------------------------------------------------------------------|----------------------------------------------------------------------------------------------------|-----------------------------------------------|----------------------------|-----------------------------------------------|--------------------------------------------------------|-----------------------------|------------------------|----------------------|----------------------------|--------|
|                                                                                                    |                                                                                                    | reildi                                                                                                    | isikan Agam                                                                                                    | e isid                                                                                                    | (21)                                                                                                    |                                               |                            |                                               |                                                        |                             |                        |                      |                            |        |
| Angkatan                                                                                                    | :                                                                                                    | 2018                                                                                                    | 8                                                                                                    |                                                                                                    |                                                                                                    |                                               |                            |                                               |                                                        |                             |                        |                      |                            |        |
| Penambaha                                                                                                    | n Kelas Pe                                                                                                    | ermane                                                                                                    | n                                                                                                    |                                                                                                    |                                                                                                    |                                               |                            |                                               |                                                        |                             |                        |                      |                            |        |
| Nama Kelas                                                                                                    |                                                                                                    |                                                                                                    |                                                                                                    | 1                                                                                                    | Nama                                                                                                    | Kelas                                         |                            |                                               |                                                        |                             |                        |                      |                            |        |
| Group                                                                                                    |                                                                                                    |                                                                                                    |                                                                                                    |                                                                                                    | REG                                                                                                    |                                               |                            |                                               |                                                        |                             |                        |                      |                            |        |
|                                                                                                    |                                                                                                    | 2000                                                                                                    | 12410000                                                                                                    |                                                                                                    |                                                                                                    |                                               |                            |                                               | 0.5                                                    |                             |                        |                      |                            |        |
| No                                                                                                    |                                                                                                    | NIM                                                                                                    | Nama                                                                                                    |                                                                                                    |                                                                                                    |                                               |                            |                                               | F                                                      | rodi                        |                        |                      |                            | Angk:  |
|                                                                                                    |                                                                                                    |                                                                                                    |                                                                                                    |                                                                                                    |                                                                                                    | Lain                                          |                            |                                               |                                                        |                             |                        |                      |                            |        |
| no neros                                                                                                    |                                                                                                    |                                                                                                    | Juni                                                                                                    | 1011                                                                                                    | ARAU                                                                                                    | Lain                                          | 45 9                       |                                               |                                                        |                             |                        |                      |                            |        |
| 1                                                                                                    |                                                                                                    |                                                                                                    | 0                                                                                                    |                                                                                                    | 0                                                                                                    |                                               |                            |                                               |                                                        |                             |                        |                      |                            |        |
| 1 - REG                                                                                                    |                                                                                                    |                                                                                                    | 81                                                                                                    | в                                                                                                    | 0                                                                                                    | 0                                             | 1                          | 1                                             | 1                                                      |                             |                        |                      |                            |        |
| 1 - REG                                                                                                    | Tar                                                                                                    | npila                                                                                                    | n Pros                                                                                                    | ses                                                                                                    | o<br>n<br>nei                                                                                                    | o                                             | Dal                        | 1<br>n ko                                     | ela                                                    | s per                       | ·man                   | en                   |                            |        |
| 1 - REG<br>2 A - REG                                                                                                    | Tan                                                                                                    | npila<br>an Kelas                                                                                                    | an Pros                                                                                                    | ses                                                                                                    | o<br>per                                                                                                    | o                                             | pai                        | n ko                                          | ela                                                    | s per                       | man                    | en                   |                            |        |
| 1 - REG<br>2 A - REG<br>STRAS                                                                                                    | Tan<br>Pembentuk                                                                                                    | npila<br>an Kelas<br>Prodi                                                                                                    | Bi<br>n Pros                                                                                                    | 3<br>SES<br>ma Islar                                                                                                    | 0<br><b>pe</b> l                                                                                                    | oneta                                         | pai                        | n k                                           | ela                                                    | s per                       | man                    | en                   |                            |        |
| 1 - REG<br>3 A - REG<br>STRASI (<br>RUULIAHAN •<br>ta Mahasiswa (                                                                                                    | Tan<br>Pembentuk<br>Tahun                                                                                                    | <b>npila</b><br>an Kelas<br>Prodi<br>Akademik                                                                                               | Pendidikan Aga                                                                                                    | 3<br>Ses<br>ma Islar                                                                                                    | 0<br><b>pe</b> l<br>m(51)                                                                                                    | oneta                                         | pan<br>mester              | n ko                                          | ela                                                    | s per                       | man                    | en                   | *                          |        |
| 1 - REG<br>2 A - REG<br>3 A - REG<br>IDOMAS<br>STRASS (<br>IKULIAHAN ·<br>ta Mahasiswa (<br>ta Dosen (<br>June Reenkediaree                                                                                                    | Tan<br>Pembentuk<br>Tahur                                                                                                    | <b>n pila</b><br>an Kelas<br>Prodi<br>Akademik<br>Angkatan                                                                                  | Pendidikan Aga<br>2018<br>Semua Angka                                                                                                    | 3<br>SES<br>ma Islar                                                                                                    | 0<br><b>pe</b> i<br>m(S1)                                                                                                    | o<br>neta<br>Semest                           | pai<br>mester              | n ko<br>Ger                                   | ela                                                    | s per                       | mano                   | en                   |                            |        |
| 1  - REG    2  A - REG    course  - REG    course  - REG | Tan<br>Pembentuk<br>Tahun<br>Matakuliah Ya                                                                                           | <b>n pila</b><br>an Kelas<br>Prodi<br>Akademik<br>Angkatan<br>ang Ditawarka                                                                 | Pendidiian Aga<br>2018<br>Semua Angka<br>an                                                                                                    | 3<br>SES<br>ma Islar                                                                                                    | 0<br><b>pe</b> r                                                                                                    | 0<br>neta<br>Semest                           | pai<br>mester<br>ter Kum   | Ger<br>Kelas                                  | ela<br>nap                                             | s per                       | . <b>man</b> (         | en                   | *                          |        |
| 1  - REG    2  A - REG    3  A - REG    1000/05                                                                                                    | Tan<br>Pembentuk<br>Tahun<br>Matakullak Ya<br>No Kode                                                                                | npila<br>an Kelas<br>Prodi<br>Akademik<br>Angkatan<br>ing Ditawarka<br>Matakulia                                                            | 84<br>11<br>Pendidian Aga<br>2018<br>Semua Angka<br>an<br>h                                                                                                    | 3<br>SES<br>me Islar<br>té *                                                                                                    | 0<br><b>per</b><br>m(S1)                                                                                                    | 0<br>neta<br>Semest<br>Paket #                | pai<br>ernester            | Cer<br>Ger<br>Kote t                          | ela<br>nap<br>Yang Di                                  | s per                       | •man(                  | en                   | *                          |        |
| 1  - REG    3  A - REG    3  A - REG    BODINGS  (    STRASS  (    KULLAHAN  (    ta Mahasisswa  (    ta Mahasisswa  (    aluasi Pembelajaran  (    ncana Studi  (    elas Kuliah  (                                                                                                    | Tan<br>Pembentuk<br>Tahun<br>Matakullah Ya<br>No Kode                                                                                | n pila<br>an Kelas<br>Prodi<br>Akademik<br>Angkatan<br>Ing Ditawarka<br>Matakulia<br>5 KEPERAMU                                             | Pendidikan Aga<br>2018<br>Semua Angka<br>an<br>h                                                                                                    | 3<br>SES<br>ma Islar<br>tiz ~<br>SKS<br>2                                                                                          | 0<br><b>per</b><br>m(51)<br>Ketas                                                                                                    | 0<br>neta<br>Semest<br>Paket #                | innester<br>Ier Kum        | Ger<br>Ger<br>Kolas<br>Koce Matak             | nap<br>Yang Di<br>Mit 140                              | s per                       | •man(<br>•             | en                   | *                          |        |
| 1  - REG    2  A - REG    3  A - REG    1000rds  -    ICONGS  -    ICONGS  -                                                                                                    | Tahun<br>Pembentuk<br>Tahun<br>Matakullah Ya<br>Ne Kede<br>1 1401201<br>2 1401201                                                    | n pila<br>an Kelas<br>Proti<br>Akademik<br>Angkatan<br>ing Ditawarka<br>Matakulia<br>s KEPERAMU                                             | Pendidikan Aga<br>2018<br>Semua Angka<br>an<br>Ih<br>Ih<br>Ikawa.                                                                                                    | 3<br>SES<br>maitslar<br>fiž ~<br>SKS<br>2<br>SKS                                                                                   | 0<br><b>per</b><br>m(51)<br>Kelas<br>1<br>1                                                                                                    | 0<br>0<br>neta<br>Serrest                     | pai<br>ormester<br>ter Kum | Ger<br>Ger<br>Ger<br>Kolas<br>Kode H<br>Matak | alap<br>Yang Di<br>Ullah : Ko                          | s per                       | •man(<br>an            | en<br>Kapositas      | *<br>jmi<br>Peserta        | Proses |
| 1  - REG    2  A - REG    3  A - REG    3  A - REG    3  KOLANOS    STRAS     KULLAHAN  •    ta Muhasiswa     ta Muhasiswa     ta Muhasiswa     aluasi Pembelajaran     ncana Studi  •    eetaapan Pengajar     enjadwalan     eban Mengajar  ST Masal                                                                                                    | Tatur<br>Pembentuk<br>Tahun<br>Matakullah Ya<br>Ne: Kode<br>1 1401201<br>2 1401201<br>3 1401221                                      | n pila<br>an Kelas<br>Prodi<br>Akademik<br>Angkatan<br>ing Ditawarka<br>Matakulia<br>5 KEPERAMU<br>5 PENELITIAP                             | Pendidinan Aga<br>2018<br>Semua Angka<br>an<br>Iti<br>Insaan<br>Iti TinDakan KeLas<br>ILAN DASAR                                                                                                    | 3<br>SES<br>malister<br>42<br>SKS<br>2<br>5<br>2                                                                                   | 0<br><b>per</b><br><b>m</b><br><b>s</b><br><b>b</b><br><b>b</b><br><b>c</b><br><b>c</b><br><b>c</b><br><b>c</b><br><b>c</b><br><b>c</b><br><b>c</b><br><b>c</b> | 0<br>0<br>neta<br>Senest                      | pan<br>mester<br>ler Kum   | Ger<br>Ger<br>Kelas<br>Koce I<br>Matak        | Hang Di<br>Yang Di<br>Witi 140<br>Kelas<br>REG         | s per                       | eman(                  | en<br>Kapasikas<br>0 | y<br>Jml<br>Peserta<br>41  | Proses |
| 1  -REG    2  A - REG    3  A - REG    3  A - REG    3  KULLAHAN    4  KULLAHAN    4  A - REG    4  A - REG    5  A - REG    5  A - REG                                                                                                    | Tahun<br>Pembentuk<br>Tahun<br>Matakutlah Ya<br>No Kode<br>1 1401201<br>2 1401211<br>3 1401221                                       | n pila<br>an Kelas<br>Prodi<br>Akademik<br>Angkatan<br>Ing Ditawarka<br>Matakulia<br>S KEPERAMU<br>S PENELITIAN<br>S KETERAMP<br>MENISAJAR  | Pendidihan Aga<br>2018<br>Semua Angka<br>san<br>h<br>h<br>KAANS.<br>NITIDAKAN KELAI                                                                                                    | 3<br>SES<br>mme Islar<br>fite<br>SKS<br>2<br>5<br>2<br>2<br>2                                                                      | 0<br><b>per</b><br>m(51)<br><u>Kelas</u><br>1<br>1                                                                                                    | 0<br>neta<br>Semest<br>Paket #                | erniester<br>ter Kum       | Ger<br>Ger<br>Kolas<br>No<br>1                | nap<br>Yang Di<br>Mati tap<br>Mati tap<br>Kelas<br>REG | s per<br>2003<br>Nama Kelar | • <b>man</b><br>n<br>N | en<br>Kapositas<br>0 | *<br>Jini<br>Peserta<br>A1 | Proses |
| 1  -REG    2  A - REG    3  A - REG    3  A - REG    3  KULLAHAN    4  A - REG    4  A - REG    5  Regularity    4  A - REG    4  A - REG    5  A - REG    4  A - REG    5  A - REG    4  A - REG    5  A - REG    4  A - REG    5  A - REG    4  A - REG    5  A - REG    4  A - REG    4  A - REG    5  A - REG    6  A - REG    6  A - REG    6  A - REG    6  A - REG    6  A - REG    6  A - REG    6  A - REG    6  A - REG                                                                                                    | Tatur        Pembentuk        Tahun        Matakullah Yz        No        Kode        1        1        2        3        4        4 | n pila<br>an Kelas<br>Prodi<br>Akademik<br>Angkatan<br>Ing Ditawarka<br>Matakulia<br>S KEPERAMU<br>B PENELITIAN<br>PENELITIAN<br>S KETERAMP | Rendidikan Aga<br>Pendidikan Aga<br>2018<br>Semua Angka<br>semua Angka<br>ni maana<br>intan Angka<br>semua Angka<br>semua Angk | 3<br>SES<br>ma Islar<br>42 ~<br>SKS<br>2<br>2<br>5<br>2<br>2<br>2<br>5<br>2<br>2<br>5<br>5<br>5<br>5<br>5<br>5<br>5<br>5<br>5<br>5 | 0<br>per<br>m(51)<br>Ketas<br>1<br>1<br>1<br>1                                                                                                    | 0<br>neta<br>Serrest<br>Serrest<br>v C<br>v C | pai<br>mester<br>er Kum    | Ger<br>Ger<br>Kolas<br>Koce I<br>Matak        | Yang Di<br>Ullah : Ko<br>Kelas<br>REG                  | s per                       | •man(<br>an            | en<br>Kapesitas      | v<br>jmi<br>Peserta<br>41  | Proses |

# Menu Penetapan Kelas Kuliah

Pada Sub menu rencana studi silahkan lalkuakn penetapan kelas kuliah

| Dashboards                | Jadwal Perkuliah | han        |                         |          |              |                 |        |   |
|---------------------------|------------------|------------|-------------------------|----------|--------------|-----------------|--------|---|
| REGISTRASI                | Tahun Akade      | emik       | 2018 *                  | Semester | Genap        | ~               |        |   |
| PERKULIAHAN ~             | Jurusan/P        | rodi       | Pilih jurusan           | v        | - Pilih Proc | I               |        |   |
| Data Mahasiswa 🧉          |                  |            |                         |          |              |                 |        |   |
| Data Dosen 🤇 🕻            |                  | elas       | - Pilih Kelas -         | Dosen    | - Pilih Dosi | - 79            |        |   |
| Evaluasi Pembelajaran     | Mataku           | ilati      | - Pilih Matakuliah      |          |              |                 |        |   |
| Rencana Studi 🛛 🛩         |                  |            |                         |          |              |                 |        |   |
| Kelas Kuliah              | show 10 ~        | entries    |                         |          |              |                 |        |   |
| Penetapan Pengajar        | Kode II P        | Matakuli   | ah                      | Angkatan | Kelas        | Dosen           | Jadwal |   |
| Penjadwalan               | 1400117 -        | TNDGRA     | E PAPILA                | 2001     | 12           |                 |        |   |
| Beban Mengajar            | 34667117         | . Marsaich | O.COTMR                 | 20000    | 14           |                 |        |   |
| KST Masal                 | 1400118          | CEPEMIM    | PINAN DAN KEWIRAUSAHAAN | 2001     | <b>F3</b>    | 1. SITI ROKHMAH |        | * |
| KST Per Mahasiswa         |                  |            |                         |          |              |                 | -Jam-  | * |
| Daftær Jadwal Kuliah      |                  |            |                         |          |              |                 | Ruang  | * |
| Daftar Pemakaian<br>Ruang | 1400120 #        | OON PGM    |                         | 2001     | 54           |                 |        |   |
| Cetak KST                 | 1400123 F        | RETORIKA   | DAKWAH                  | 2001     | F3           |                 |        |   |

| Menu | Penj | jadwa | lan |
|------|------|-------|-----|
|------|------|-------|-----|

NURUL ISTIQOM/H +

| Doshboards                   | Jadwal Perkuliahan  |                                                                         |
|------------------------------|---------------------|-------------------------------------------------------------------------|
| REGISTRASI «                 | Tahun Akademik      | 2018 • Semester Genap •                                                 |
| PERKULIAHAN ~                | jurusan/Prodi       | Tarbiyah 🗸 Pendidikan Agama (slam (S1)                                  |
| Data Mahasiswa 🤇             | Kelas               | E1 • Dosen Filh Dosen                                                   |
| Evaluasi Pembelajaran        | Matakuliah          | - Pilih Matakullah -                                                    |
| Rencana Studi 🔹 👻            | Show 10 Y entries   |                                                                         |
| Penetapan Pengajar           | Kode 🏦 Matakuliah   | - Piliti Matakullah -<br>ADMINISTRASI PENDIDIKAN PAI (PAL434)           |
| Penjadwalan                  | PAL2.04 BAHASA INC  | AKIDAH AKHLAK II (1411309)<br>Si Subbak Kulia A (8413 200               |
| Bebari Mengajar<br>KST Masal |                     | Al-Qur'an dan Hadits II (1411305)                                       |
| XST Per Mahasiswa            | PAL2/06 FILSAFAT IL | APLIKASI KOMPUTER I (PAL2-16)<br>M<br>BACA TULIS AL-QUIRAN II (PAL2-09) |

# Menu Penetapan Pengajar

| REGISTRASI <                          |    |           |                              |          |           |           |     |      |       |                          |  |
|---------------------------------------|----|-----------|------------------------------|----------|-----------|-----------|-----|------|-------|--------------------------|--|
|                                       |    |           | Wali Studi A                 | UBAIDILU | AH, M.Pd. |           |     |      |       |                          |  |
| PERKULIAHAN ~                         | No | NIM       | Nama                         | Prodi    | Angkatan  | 10        | ÷   | Keyv | vord  | NIM/Nama/Singkatan Prodi |  |
| Data Mahasiswa 🤟<br>Kelas Permanen    | 3  | 020111001 | ADE SALMA RENATI<br>KASONGAT | PAI      | 2020      | No        | NIM | Nama | Prodi | Angkatan                 |  |
| Perwalian                             | 2  | 020111002 | AGIL AYU SETYOWATI           | PAI      | 2020      | SIMPA     | N   |      |       |                          |  |
| Kurikulum Mahasiswa                   | 3  | 020111003 | ANANDA AYU PRAMESTY          | PAI      | 2020      | + <b></b> | 5.0 |      |       |                          |  |
| Data Dosen 4<br>Evaluasi Pembelajaran | 4  | 020111004 | YANAS TANGNGILOMBAN          | PAI      | 2020      |           |     |      |       |                          |  |
| Rencana Studi 🤍                       | 5  | 020111005 | ARISTA NOVIA WULANSAR        | PAI      | 2020      |           |     |      |       |                          |  |
| Laporan Akademik 🔍 🕬                  | 6  | 020111006 | ARZUN MAHMUDI                | PAI      | 2020      |           |     |      |       |                          |  |

Menu Penetapan Perwalian Pada menu Wali silahkan menentgukan perwalian dengan mencari data mahasiswa

# 2. Hak Akses Mahasiswa

| 018111002<br>AHMAD MUTTAQIN + |      |                        |          |
|-------------------------------|------|------------------------|----------|
| Dashboards                    |      | Selamat Datang AHMAD   | MUTTAQIN |
| REGISTRASI                    | ¢    | Jumlah Mahasiswa Aktif | ^        |
| 🏦 PERKULIAHAN                 | : 6: |                        |          |
| 🕿 ALUMNI                      | ¢    |                        |          |
| 🕒 Logout                      |      |                        |          |
|                               |      |                        |          |

# Tampilan Beranda Mahasiswa

Hak akses Mahasiswa untuk bisa login menggunakan **user default NIM dan password nama ibu kandung**. akan menuju ke halaman utama mahasiswa yang terdapat fitur registrasi perkuliahan dan alumni.

| 018111002<br>AHMAD MUTTAQIN + |                      |                      |
|-------------------------------|----------------------|----------------------|
| Profile                       |                      |                      |
| Ganti Password                | Ganti Password       |                      |
| Logout                        | Nama Lengkap         | AHMAD MUTTAQIN       |
| 💼 PERKULIAHAN 🤇               | Password Lama        | Password Lama        |
| 🖻 ALUMNI 🤇                    | Password Baru        | Password Baru        |
| 🖶 Logout                      | Ulangi Password Banu | Ulangi Password Baru |
|                               |                      | Ubah Password Batal  |

# Menu Ganti Password

Setiap mahasiswa diwajibkan menggantikan password default dengan klik ganti password silahkan mengubah password yang mudah di ingat

| Bachboards   Langk   Ident   Ident |                    |                                                        |                                      |                                                                                                    |      |
|----------------------------------------------------------------------------------------------------|--------------------|--------------------------------------------------------|--------------------------------------|----------------------------------------------------------------------------------------------------|------|
| Databboards  ident  ident                                                   | angkah 1           |                                                        |                                      |                                                                                                    |      |
| REGISTRASI                                                                                                    | identitas Diri Mah | asiswa NIM : 018111002                                 | Alamat                               |                                                                                                    |      |
| Update Biodata ←<br>Data Diri<br>Data Pendidikan Nama<br>Data Orang Tua<br>Pembayaran Tgi La                                                                                                    | NIM                | 018111002                                              | Propinsi                             | Pilih Propinsi                                                                                         |      |
| Data Diri<br>Data Pendidikan Nama<br>Data Orang Tua<br>Data Orang Tua<br>Pembayaran<br>Tgi La                                                                                                    | NK                 | bt0/021509010001                                       | Kab./Kota                            | Pilih Kabupatèn                                                                                        |      |
| Data Orang Tua<br>Pembayaran<br>Tgi La                                                                                                    | Nama               | Proversion                                             | Kecamatan                            | Dilli Varamatan                                                                                        |      |
| Pembayaran<br>Tgi La                                                                                                    |                    | AHMAD MUTTAQIN                                         | Kelurahan                            | Produced and a second                                                                                  |      |
| Tgi La                                                                                                    | Tempat Lahir       | NABIRE                                                 | DT/DW                                | - Plin Keuranan -                                                                                      | 2    |
|                                                                                                    | Tgl Lahir          | 15-09-2001                                             | RANN                                 | 6                                                                                                    |      |
| alumni <                                                                                                    | Text Tgi Lahir     | 15 September 2001                                      | Kode Pos                             |                                                                                                    |      |
| • Lopput                                                                                                    | G1778082411        | ") Nama dan Tgi Laitir hanya dapat diubah olah Petugas | *) jika Kecamata<br>alternatif kemud | n/Kelurahan YIDAK ADA DALAW DAPTAR DIATAS, sishkan cercang/kik alar<br>Ian leneradi data alamat Anda I | tat. |
| Jenis I                                                                                                    | Jenis Kel          | L                                                      | •                                    |                                                                                                    |      |

Tampilan Menu Registrasi

Pada menu registrasi terdapat sub menu Update biodata, pembayaran. Diwajibkan tiap semester mahasiswa melakukan update data seperti data diri, data Pendidikan, dan data orang tua. Dan pada sub menu pembayaran silahkan mahasiswa mengecek data pembayaran UKT/SPP tiap semester dan lakukan pembayaran sesuai waktu yang ditetapkan dan dapt melakukan pengajuan KRS

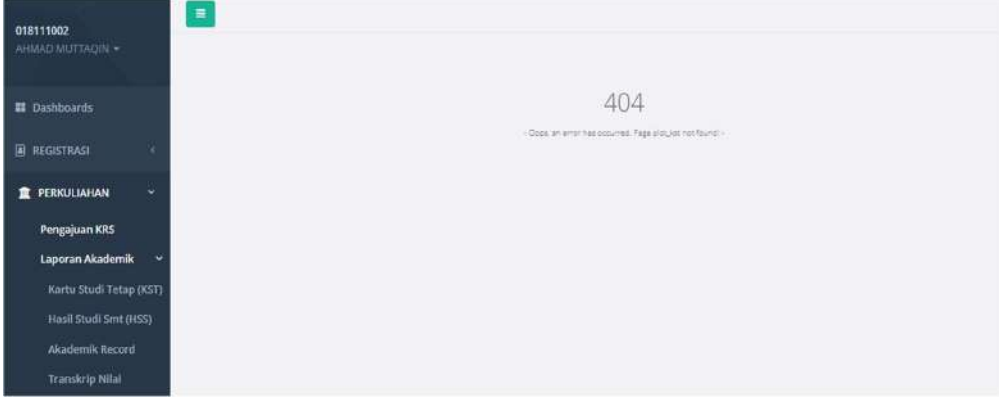

### Tampilan Menu Perkuliahan

Pada menu perkuliahan mahasiswa dapat melakukan pengajuan KRS Mandiri sesuai waktu yang ditetntukan oleh masing-masing fakultas. Terdapat juga sub menu laporan akademik mahasiswa dapat mencetak dan mengecek Riwayat kuliahnya berupa KRS, KHS, Tranksrip

| 018111002<br>Ahmad Muttaqin - |  |
|-------------------------------|--|
| Dashboards                    |  |
| REGISTIKASI                   |  |
| 1 PERKULIAHAN                 |  |
| 🛱 ALUMNI                      |  |
| Profil Alumni                 |  |
| Download Berkas               |  |
| 🕑 Logout                      |  |
|                               |  |
|                               |  |

### Tampilan Profil Alumni

Pada tampilan alumni ini menyimpan data alumni tiap mahasiswa jika sudah lulus

# 3. Hak Akses Dosen

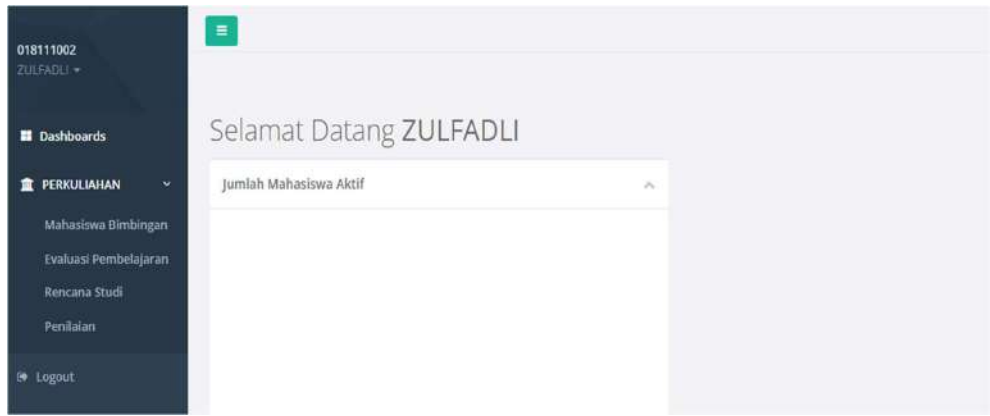

# Tampilan Beranda Dosen

Hak akses dosen pada SILAT terdapat menu Perkuliahan mempunyai sub menu mahasiswa bimbingan, evaluasi pembelajaran, rencana studi, dan penilaian mahasiswa